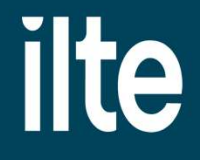

# Paskolos "PERSPEKTYVA" paraiškos pildymo instrukcija

### 1 žingsnis Prisijungimas prie paraiškų sistemos

Paraiškas teikti gali tik juridinio asmens vadovas/ verslininkas arba <u>jgaliotas</u> asmuo.

Paraiškos teikiamos prisijungus prie paraiškų sistemos pasirinktu tapatybės nustatymo būdu.

Prieš pradėdami pildyti paraišką, pasitikrinkite Apraše, ar atitinkate bendrąsias tinkamumo sąlygas.

| Prisijungti                          |  |
|--------------------------------------|--|
| Pasirinkite tapatybės nustatymo būdą |  |
| Smart-ID M.Parašas                   |  |
| Asmens kodas                         |  |
| Prisijungti                          |  |
|                                      |  |
|                                      |  |

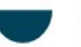

\* Pasirinkite atstovavimą

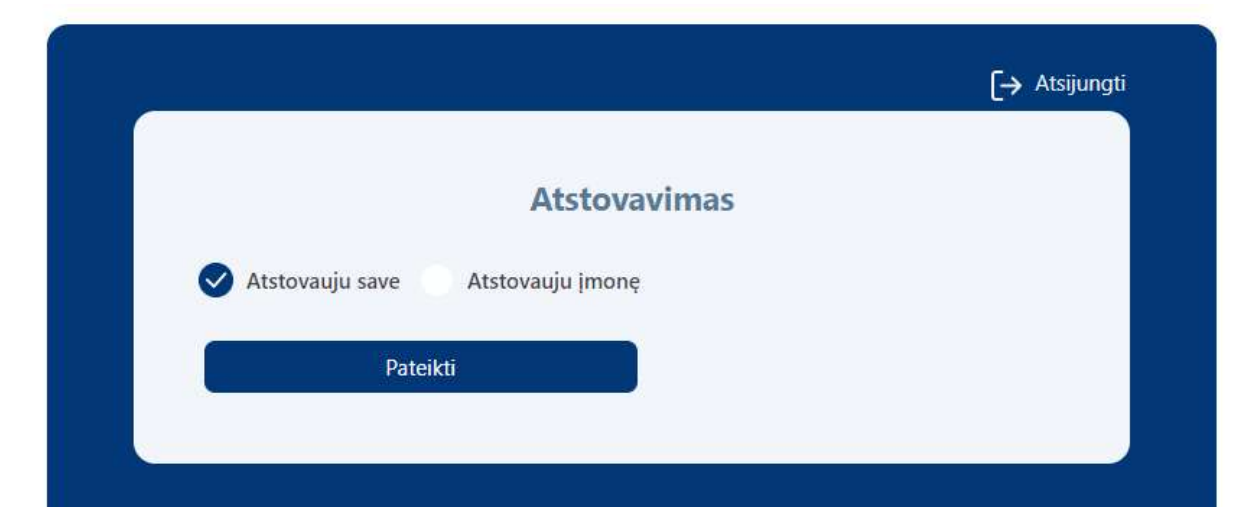

|                                             | <b>[→</b> Atsijun <u>c</u> |
|---------------------------------------------|----------------------------|
|                                             |                            |
| Atstovavimas                                |                            |
| Atstovauju save 🗸 Atstovauju įmonę          |                            |
| Nurodykite įmonės kodą, kuriai atstovaujate |                            |
| Įveskite įmonės kodą                        |                            |
|                                             |                            |
| Pateiku                                     |                            |

\* Pasirinkite priemonę ir paspauskite "Pildyti paraišką"

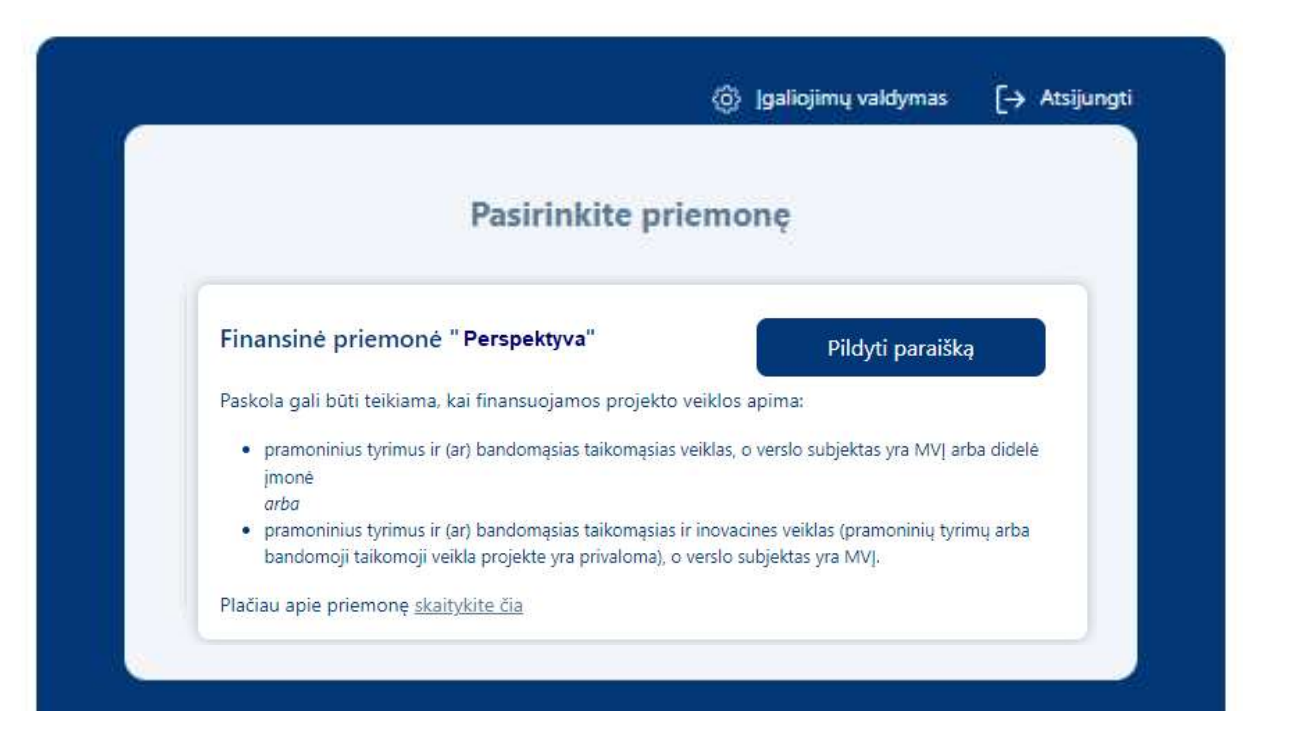

### 2 žingsnis Sutikimų patvirtinimas

Įveskite aktualius kontaktinius duomenis.

VPatvirtinkite, kad susipažinote su duomenų tvarkymo taisyklėmis bei paraiškos teikimo sąlygomis.

#### Sutikimo patvirtinimas

| Vardas                           | Pavardė                    |
|----------------------------------|----------------------------|
| 1                                |                            |
| Atstovaujamos įmonės pavadinimas | Atstovaujamos įmonės kodas |
|                                  |                            |
| Elektroninio pašto adresas       | Telefono numeris           |
| jektroninio pašto adresas        | elefono numeris            |

#### SUTIKIMAS DĖL ASMENS DUOMENŲ TVARKYMO

Man yra žinoma, jog UAB ILTE (toliau – ILTE, Duomenų valdytojas), juridinio asmens kodas 110084026, buveinės adresas – Konstitucijos pr. 7, LT 09308 Vilnius, tel. (8 5) 210 7510, el. paštas info@ilte.lt, (duomenų apsaugos pareigūno el. paštas duomenu.apsauga@ilte.lt), įgyvendindama finansinę priemonę "Perspektyva", (toliau – Priemonė), tvarkys ir saugos su Priemonės įgyvendinimu susijusius paraiškoje ir jos prieduose pateiktus asmens duomenis bei teisės aktų nustatytais atvejais ir tvarka gautus duomenis ir informaciją iš valstybės registrų ir informacinių sistemų, viešų ir privačių duomenų bazių bei viešai prieinamų šaltinių.

Man žinoma, kad asmens duomenys ILTE tvarkomi vadovaujantis informacija pateikta: "Privatumo pranešimas duomenų subjektams apie asmens duomenų tvarkymą įgyvendinant finansinę priemonę "Perspektyva" ir yra viešai skelbiamas Paskolos davėjo interneto svetainėje https://ilte.lt/doclib/u2y0afthkbcxpv9tfkrn8j9a9ngpv71j.

#### SVARBU!

Patvirtinu, kad tuo atveju, kai pateikiu kitų asmenų asmens duomenis, tokių asmenų asmens duomenys yra gauti teisėtai ir man suteikta teisė atskleisti šiuos asmens duomenis ILTE.

Patvirtinu, kad asmenims, kurių asmens duomenis pateikiu (juridinių asmenų atstovai, darbuotojai, steigėjai, akcininkai, dalyviai, savininkai, partneriai ir pan.) yra žinoma, kad jų asmens duomenis tvarko ILTE ir šie asmenys buvo supažindinti su šiuo pranešimu bei Asmens duomenų tvarkymo ILTE taisyklėmis.

Tvirtinu, kad pateikta informacija yra teisinga.

Sutinku, kad Paskolos gavėjo kontaktiniai duomenys būtų tvarkomi informacijos apie ILTE vykdomą veiklą, naujienlaiškių, apklausų ir kitokios tiesioginės rinkodaros medžiagos siuntimo tikslu.

#### TVIRTINU, KAD PATEIKTA INFORMACIJA YRA TEISINGA

### 3 žingsnis Įgaliojimo suteikimas

VJei esate juridinio asmens vadovas ir norite įgalioti kitą asmenį pateikti paraišką, prisijunkite prie elektroninės paraiškų sistemos <u>https://paslaugos.ilte.lt</u> ir spauskite mygtuką **"Įgaliojimų valdymas".** 

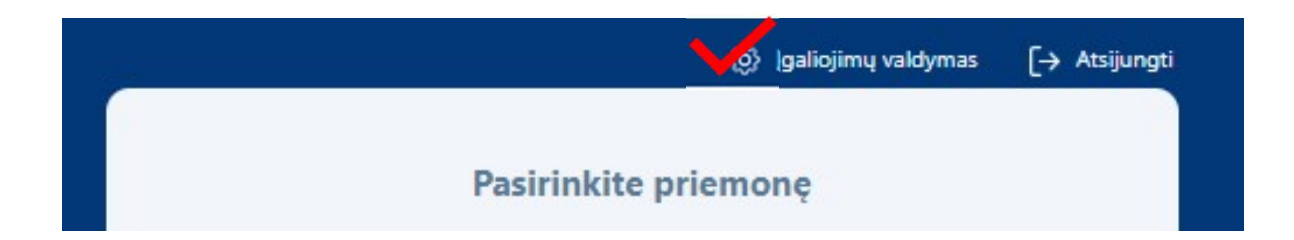

Norėdami pridėti įgaliojimą, atsidarius įgaliojimų langui, spauskite "+".

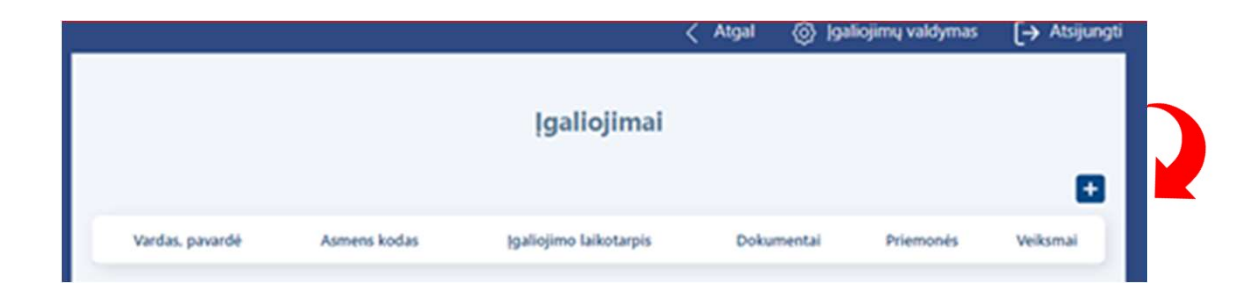

Užpildę visus laukus apie įgaliotinį, pasirinkę priemonę ir pridėję įmonės vadovo patvirtintą įgaliojimo dokumentą, spauskite "Išsaugoti".

| Pridet                                            | i įgaliotinį                    |                      |
|---------------------------------------------------|---------------------------------|----------------------|
| ipas                                              |                                 |                      |
| IZANS                                             | - ft                            |                      |
| ardas                                             | Pavardi                         |                      |
| smens kodas                                       | Pareigos                        |                      |
| stovavimo pagrindas                               | Atstovauiemo asmens kodas       |                      |
|                                                   |                                 |                      |
| stovaujamo asmens vardas<br>avardė                | INVEGA priemonė                 |                      |
| aliojimo pradžia                                  |                                 |                      |
|                                                   |                                 |                      |
| Dolomento tipas                                   | Astrens tapatybės dokumento Nr. |                      |
| Asmons dokumonto išdavimo dot                     |                                 | Dokumento tipas      |
|                                                   | pabaigos data                   | -                    |
| Asmens tapatybės dokumentą 🕻<br>išdavusi valstybė | Pilietybė                       |                      |
|                                                   | R                               | Įgaliojimas          |
| Nuolatinės gyvenamosios vietos<br>valstybė        |                                 | Tapatybės dokumentas |
| Dokumontoi                                        | <b>Å</b> -1                     |                      |
| Dokumento tipas                                   | 87                              |                      |
|                                                   | ~                               |                      |
| Jkelti dokumenta                                  |                                 |                      |

Kai juridinis asmuo neturi vienasmenio vadovo arba pareiškėjo atstovas yra užsienio valstybės pilietis, neturintis techninių galimybių per "Elektroninių valdžios vartų" portalą patvirtinti savo tapatybės, elektroniniu paštu <u>igaliojimai-paskolos@ilte.lt</u> pateikite atitinkamai patvirtintą įgaliojimo kopiją ir INVEGA suteiks technines galimybes įgaliotam asmeniui atlikti veiksmus pareiškėjo vardu.

# 4 žingsnis Paraiškos pildymas (1)

Prisijungę paspauskite "+" ir atsidarys paraiškos pildymo forma

| Paraičkas         |             |                  |                  |                           |                    | PARAIŠKŲ S | ĄRAŠAS                 |                          |                            |                                       |          |
|-------------------|-------------|------------------|------------------|---------------------------|--------------------|------------|------------------------|--------------------------|----------------------------|---------------------------------------|----------|
| Paraiškos numeris | Pareiškėjas | Pareiškėjo kodas | Sukūrimo<br>data | Pateikimo vertinimui data | Paskolos suma, EUR | Būsena     | Atsakingas darbuotojas | Telefonas pasiteiravimui | Paraiškos tikslinimui liko | Sutarties/susitarimo pasirašymui liko | Veiksmai |
|                   |             |                  |                  |                           |                    |            | N                      |                          |                            |                                       |          |

### Sukurtos paraiškos duomenis galėsite peržiūrėti, redaguoti ar ištrinti paraišką

| Paraiškos            | 3                        |                     |                  |                                 |                       |          |                           |                             |                               |                                          |          |
|----------------------|--------------------------|---------------------|------------------|---------------------------------|-----------------------|----------|---------------------------|-----------------------------|-------------------------------|------------------------------------------|----------|
| Paraiškos<br>numeris | Pareiškėjas              | Pareiškėjo<br>kodas | Sukūrimo<br>data | Pateikimo<br>vertinimui<br>data | Paskolos<br>suma, EUR | Būsena   | Atsakingas<br>darbuotojas | Telefonas<br>pasiteiravimui | Paraiškos<br>tikslinimui liko | Sutarties/susitarimo<br>pasirašymui liko | Veiksmai |
| 49                   | Uždaroji akcinė bendrovė |                     | 2024-10-07       |                                 | 1                     | Rengiama | uzklausos@ilte.lt         | (85) 210 7510               |                               |                                          | 0/1      |

**Pastaba:** atkreipkite dėmesį į sukurtos paraiškos <u>būseną</u> "**Rengiama**", kuri reiškia, kad paraišką pildote ir ji dar nepateikta vertinimui.

### 4 žingsnis Paraiškos pildymas (2)

Jišskleidžiamame meniu pasirinkite tai, kas yra Jums aktualu.

Laukelyje **"Pagrindinė** ekonominė veikla" pasirinkite tai, kas ir nurodyta Statistiniame ūkio subjektų registre kaip pagrindinė veikla (sukurianti didžiausią pridėtinę vertę). Pasitikrinti galite <u>čia</u>.

Jeigu veiklos rūšies kodas neatitinka įmonės vykdomos pagrindinės veiklos, galite inicijuoti jo pakeitimą.

Patikrinkite telefono numerį ir elektroninio pašto adresą. Elektroniniu paštu Jums bus siunčiami visi aktualūs pranešimai (pvz.: paraiškos <u>būsena</u>, sprendimas dėl (ne) finansavimo, papildomų dokumentų pateikimo ir kt.).

#### Paraiška

| Paraiškos numeris | Paraiškos sukūrimo data |
|-------------------|-------------------------|
| 49                | 2024-10-07 16:41:45     |
| Paraiškos būsena  |                         |
| Rengiama          |                         |
|                   |                         |

#### Kontaktinė informacija (paraišką pildančio asmens)

| Pareiškėjo vardas                                                                      | Pareiškėjo pavardė                      |
|----------------------------------------------------------------------------------------|-----------------------------------------|
| test_member                                                                            | test_member                             |
| Pareiškėjo el. pašto adresas                                                           | Pareiškėjo kontaktinis telefono numeris |
|                                                                                        |                                         |
| Duomenys apie verslo subjektą                                                          |                                         |
| Verslo subjekto pavadinimas                                                            | Verslo subjekto kodas                   |
|                                                                                        |                                         |
| Verslo subjekto teisinė forma                                                          | Verslo subjekto teisinis statusas       |
|                                                                                        | Teisinis statusas neįregistruotas       |
| Planuojamo projekto ekonominė veikla                                                   | Veiklos aprašymas (laisvu tekstu)       |
| <u>r</u>                                                                               |                                         |
| Ar Jūsų vykdomai ekonominei veiklai yra reikalinga licencija ar speciali registracija? | Verslo subjekto registracijos data      |
| Ne                                                                                     |                                         |
| Verslo subjekto registracijos šalis                                                    | Rezidavimo valstybė mokesčių tikslais   |
| Lietuva                                                                                | Lietuva                                 |
| ()                                                                                     |                                         |

### 4 žingsnis Paraiškos pildymas (3)

lšskleidžiamame meniu pasirinkite tai, kas yra Jums aktualu.

Įveskite aktualius duomenis į aktyvius laukelius.

| Verslo subjekto registracijos adresas           |                      |            |
|-------------------------------------------------|----------------------|------------|
| Apskritis                                       | Savivaldybé          |            |
| Vilniaus                                        |                      | A          |
| Seniūnija                                       | Cyvenvieté           | <u> </u>   |
|                                                 |                      | ~          |
| Gatvé                                           | Namo ir buto numeris |            |
|                                                 |                      |            |
| Pašto kodas                                     |                      |            |
|                                                 |                      |            |
| Verslo subjekto faktinės veiklos vykdymo adresa | s                    |            |
| Apskritis                                       | Savivaldybė          |            |
| Vilniaus                                        | ň                    | (n)        |
| Seniūnija                                       | Gyvenvieté           | <u>رام</u> |
|                                                 | <u> </u>             | ~          |
| Gatvé                                           | Namo ir buto numeris |            |
| /                                               |                      |            |

#### Verele subjekte vedeve informacija

Pašto kodas

| versio subjekto vadovo informacija      |                                                                                                    |
|-----------------------------------------|----------------------------------------------------------------------------------------------------|
| Vardas                                  | Pavardē                                                                                                    |
|                                         |                                                                                                    |
| Asmens kodas                            | Pareigos                                                                                                    |
|                                         |                                                                                                    |
| Atstovavimo pagrindas                   | Asmens tapatybės dokumento tipas                                                                                                    |
|                                         |                                                                                                    |
| Asmens tapatybės dokumento Nr.          | Asmens tapatybės dokumentą išdavusi valstybė                                                                                                    |
| <u>/</u>                                | Lietuva                                                                                                    |
| Asmens dokumento išdavimo data          | Asmens dokumento galiojimo pabaigos data                                                                                                    |
|                                         | ×                                                                                                    |
| Pilietybé                               | Rezidavimo valstybė mokesčių tikslais                                                                                                    |
|                                         | n di la companya di la companya di l |
| Nuolatinės gyvenamosios vietos valstybė | ()                                                                                                    |
|                                         |                                                                                                    |
|                                         | 57                                                                                                    |

# 4 žingsnis Paraiškos pildymas (4)

lšskleidžiamame meniu pasirinkite tai, kas yra Jums aktualu.

įveskite aktualius duomenis į aktyvius laukelius.

#### Kita paraiškos informacija

| Verslo subjekto kontaktinis telefono numeris                                                                                                    | Verslo subjekto el. paŝto adresas                                                                                                    |
|----------------------------------------------------------------------------------------------------|----------------------------------------------------------------------------------------------------|
|                                                                                                    |                                                                                                    |
| EI. pašto adresas, kuriuo bus siunčiamas paskolos sutarties grafikas ir sąskaitos                                                                                                    | Versio subjekto interneto puslapis                                                                                                    |
|                                                                                                    |                                                                                                    |
| Verslo subjekto atsiskaitomoji sąskalta (nurodoma LR įsteigtoje kredito įstaigoje ar<br>užsienio kredito įstaigos filiale, įsteigtame Lietuvoje, esanti ir pareiškėjui priklausanti<br>atsiskaitomoji sąskaita)                                   | Informacija apie dalykinių santykių pobūdį su Paskolos davėju                                                                                                    |
|                                                                                                    |                                                                                                    |
| Versio subjekto statusas                                                                                                    | Ar Verslo subjektas, teikiantis paraišką, priklauso įmonių grupei, kaip tai nurodyta teikiamoje SVV deklaracijoje?                                                                                                    |
| Ar Versio subjektas, kurį aš atstovauju ir visos į įmonių grupę patenkančios įmonės<br>(visos su mano įmone susijusios įmonės) yra veikiančios trumpiau negu trejus<br>metus?                                                                     | Nurodykitė visas įmonių grupei priklausančias ir Lietuvoje registruotas įmones, kurios vietuvoje registruotas įmones, kurios vietuvoje Jūsų užpildytoje ir teikiamoje SVV subjekto statuso deklaracijoje. Pvz. 111111111, 222222222. |
| Nurodykite patronuojančiosios ir patronuojamųjų įmonių kodus, t.y. įmonė(s), kurios gali<br>turėti kontrolę* Jums, įmones, kurias Jūs kaip pareiškėjas galite kontroliuoti* ir įmones,<br>kurias kontroliuoja* Jus patronuojanti (-ios) įmonė(s): | Nurodykite užsienio įmonių kodus, kurios gali turėti kontrolę Jums, kaip pareiškėjui, arba<br>kurias Jūs, kaip pareiškėjas, galite kontroliuoti                                                                                      |
| Jadis pateikti akcininkai:                                                                                                    |                                                                                                    |
|                                                                                                    | *Kontrolė suprantama, kai įmonių tarpusavio santykiai yra bent vienos rūšies iš toliau<br>išvardintu:                                                                                                    |
|                                                                                                    | a) viena įmonė turi kitos įmonės akcininkų arba narių balsų daugumą;<br>b) viena įmonė turi teisę paskirti arba atleisti daugumą kitos įmonės administracijos,                                                                       |
|                                                                                                    | valdymo arba priežiūros organo narių;<br>c) pagal sutartį arba vadovaujantis steigimo sutarties ar įstatų nuostata vienai įmonei                                                                                                    |
|                                                                                                    | suteikiama teisė daryti kitai įmonei lemiamą įtaką;<br>d) viena įmonė, būdama kitos įmonės akcininkė arba narė, vadovaudamasi su tos įmonės<br>kitais akcininkais ar nariais sudaryta sutartimi, viena.                              |
| Vidutinis įmonės darbuotojų skaičius už paskutinius finansinius metus**                                                                                                    |                                                                                                    |

# 4 žingsnis Paraiškos pildymas (5)

Išskleidžiamame meniu pasirinkite Jums aktualų atsakymą į pateiktą klausimą.

### Jei atsakėte **"TAIP",** tai suveskite atitinkamus duomenis į aktyvius laukus.

Jei klausimas Jums aktualus, nepamirškite pažymėti.

#### PEP

Ne

Ar įmonės vadovui, atstovui, naudos gavėjams ar jų artimiesiems šeimos nariams[1] arba artimiesiems pagalbininkams[2] šiuo metu arba per paskutinius 12 mėnesių patikėtos svarbios viešosios pareigos (PEP)?[3]

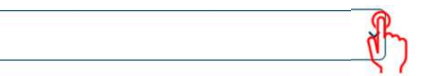

Jei pažymėjote "taip", nurodykite asmenis ir jų informaciją:

| Kam patikėtos<br>svarbios viešosios<br>pareigos? | Vardas | Pavardė | Gimimo data | PEP pareigos | Institucija, kurioje<br>eina pareigas | Valstybė, kurioje<br>asmuo yra PEP |
|--------------------------------------------------|--------|---------|-------------|--------------|---------------------------------------|------------------------------------|
| ~                                                |        |         |             |              | ·                                     |                                    |
| ~                                                |        |         |             |              | •                                     | ·                                  |
| ~                                                |        |         |             |              | ·                                     | ·                                  |
| ~                                                |        |         |             |              | •                                     |                                    |

B

Ar yra daugiau įmonės, atstovų, naudos gavėjų ar jų artimųjų šeimos narių arba artimųjų pagalbininkų, kuriems šiuo metu arba per paskutinius 12 mėnesių patikėtos svarbios viešosios pareigos (PEP)?

#### 

#### Akcininkai

Ne

Ne

Ar yra įmonėje akcininkų fizinių asmenų kurie tiesiogiai ar netiesiogiai turi arba kontroliuoja jūsų įmonės daugiau negu 25 proc. akcijų ar balsavimo teisių, arba kurie tiesiogiai ar netiesiogiai kontroliuoja jūsų įmonę kitais būdais?

Nurodykite 4 pagrindinius akcininkus (jeigu tiek yra) fizinius asmenis, kurie tiesiogiai a nepiesiogiai turi arba kontroliuoja jūsų įmonę daugiau negu 25 proc. akcijų ar balsavimo teisių, arba kurie tiesiogiai ar netiesiogiai kontroliuoja jūsų įmonę kitais būdais

| Vardas | Pavardė | Pilietybė <sup>*</sup> | Asmens<br>kodas (jei<br>ne Lietuvos<br>pilietis -<br>gimimo<br>data) | Pareigos | Valdymas | Akcijų dalis,<br>proc. | Balsavimo<br>teisių dalis,<br>proc. | Rezidavimo<br>valstybė<br>mokesčių<br>tikslais | Mokesčių<br>mokėtojo<br>valstybė | Mokesčių<br>mokėtojo<br>kodas |
|--------|---------|------------------------|----------------------------------------------------------------------|----------|----------|------------------------|-------------------------------------|------------------------------------------------|----------------------------------|-------------------------------|
|        |         | ~                      |                                                                      |          | <u> </u> |                        |                                     | ) [~~                                          |                                  | $\cdot$                       |
|        |         | ~                      |                                                                      |          | ~        |                        |                                     |                                                |                                  | $\cdot$                       |
|        |         | ~                      |                                                                      |          | ~        |                        |                                     |                                                |                                  | $\cdot$                       |
|        |         | ~                      |                                                                      |          | ~        |                        |                                     |                                                |                                  | $\cdot$                       |

jeigu asmuo be pilietybės – nurodoma valstybė, kuri išdavė asmens tapatybę patvirtinantį dokumentą

Ar įmonėje yra akcininkų juridinių asmenų kurie tiesiogiai ar netiesiogiai turi arba kontroliuoja jūsų įmonės daugiau negu 25 proc. akcijų ar balsavimo teisių, arba kurie tiesiogiai ar netiesiogiai kontroliuoja jūsų įmonę kitais būdais?

Jeigu nurodėte įmonę (-es), kuri(-os) tiesiogiai ar netiesiogiai turi arba kontroliuoja jūsų imonę daugiau negu 25 proc. akcijų ar balsavimo teisių, būtina užpildyti aukščiau prašomą informaciją apie fizinius asmenis - netiesioginius kliento akcininkus (dalyvius) arba asmenis, kitaip kontroliuojančius įmonės valdymą.

# 4 žingsnis Paraiškos pildymas (6)

lšskleidžiamame meniu pasirinkite tai, kas yra Jums aktualu.

Įveskite aktualius duomenis į aktyvius laukelius.

| Įmonės<br>pavadinimas | ļmonės kodas | Įmonės<br>registracijos<br>šalis | Akcijų dalis,<br>proc. | Balsavimo<br>teisių dalis,<br>proc. | Patvirtinimas<br>dėl VP<br>prekybos<br>biržoje | Biržos<br>pavadinimas | Biržos šalis | Biržos ISIN* nr. |
|-----------------------|--------------|----------------------------------|------------------------|-------------------------------------|------------------------------------------------|-----------------------|--------------|------------------|
|                       |              |                                  |                        |                                     |                                                |                       |              | <b>~</b>         |
|                       |              | ~                                |                        |                                     | ) [                                            |                       |              | •                |
|                       |              | ~                                |                        |                                     | ) [~~                                          | )                     |              | <b>~</b>         |
|                       |              | ~                                |                        |                                     |                                                | )                     |              | •                |

\* Vertybinių popierių identifikavimo nr. 12 sk.

#### Veiklos vykdymo regionas

Nurodykite pagrindinius vertinamo projekto verslo partnerių veiklos vykdymo regionus

#### Pagrindinių partnerių/tiekėjų informacija

| Partnerio/tiekėjo<br>įmonės/asmens<br>pavadinimas | Partnerio/tiekėjo<br>įmonės/asmens kodas | Įmonės registracijos šalis | Tiekėjo vykdoma veikla<br>(pagal EVRK2) | Mokėjimų pagrindas |
|---------------------------------------------------|------------------------------------------|----------------------------|-----------------------------------------|--------------------|
|                                                   |                                          | )                          |                                         |                    |
|                                                   |                                          | )                          | <b>~</b>                                |                    |
|                                                   |                                          | )                          | <b>`</b>                                |                    |
|                                                   |                                          | ) [                        | <b>~</b>                                |                    |
|                                                   |                                          | )                          | ~                                       |                    |

dhy

#### Pagrindinių partnerių/pirkėjų informacija

| Partnerio/pirkėjo<br>įmonės/asmens<br>pavadinimas | Partnerio/pirkėjo<br>įmonės/asmens kodas | Įmonės registracijos šalis | Pirkėjo vykdoma veikla<br>(pagal EVRK2) | Mokėjimų pagrindas |
|---------------------------------------------------|------------------------------------------|----------------------------|-----------------------------------------|--------------------|
|                                                   |                                          | ·                          | ~                                       |                    |
|                                                   |                                          | ·                          | <b>~</b>                                |                    |
|                                                   |                                          | ·                          | <b>~</b>                                |                    |
|                                                   |                                          | ·                          | ~                                       |                    |
|                                                   |                                          | ·                          | ~                                       |                    |

#### Pareiškėjo pastabos dėl AML/PEP kurios nebuvo aprašytos aukščiau

# 4 žingsnis Paraiškos pildymas (7)

Išskleidžiamame meniu pasirinkite tai, kas yra Jums aktualu.

Nveskite aktualius duomenis į aktyvius laukelius.

|          |      | -        |              |            |  |
|----------|------|----------|--------------|------------|--|
| ntormod  | 2110 | Packala  | o outortioo  | DOFO DOUDO |  |
|          |      | PASKOIO  | S SILLALIES  | DALEIGHU   |  |
| in or ma |      | I GOROIO | o outur troo | paronymin  |  |
|          |      |          |              |            |  |

| Finansuojamo Projekto veiklos vykdymo regionas                                                                                                    | Projekto veikla                                                                                                    |
|----------------------------------------------------------------------------------------------------|----------------------------------------------------------------------------------------------------|
|                                                                                                    | Ă                                                                                                    |
| Ar bus kreipiamasi dél dotacijos?                                                                                                    | V Bendra Projekto investicijų suma (be PVM), EUR                                                                                                    |
| Ne                                                                                                    | ·                                                                                                    |
| Pageidaujama Paskolos suma, EUR                                                                                                    | Pageidaujamas Paskolos grąžinimo terminas mėn.                                                                                                    |
|                                                                                                    |                                                                                                    |
| Pageidaujama mokėjimo diena                                                                                                    | 57                                                                                                    |
|                                                                                                    |                                                                                                    |
| Patvirtinu kad paraiškoje pateikti duomenys vra tikri ir teisingi                                                                                                    | ( <sup>1</sup> )                                                                                                    |
| Sutinku, kad mano kaip Paskolos gaveio duomenys būtu skelbiami                                                                                                    | ILTE interneto svetainėje.                                                                                                    |
| sipareigoju pateikti atitinkamu dokumentu kopijas, o patikru vietoje                                                                                                    | atveiu pateikti atitinkamus dokumentus susipažinti.                                                                                                    |
| utinku, kad duomenys apie mane ar mano atstovaujamą įmonę bū                                                                                                    | Jtų tikrinami įvairiose viešose ir privačiose duomenų bazėse ir registruose, taip pat ILTE                                                                                                    |
| keistųsi informacija su kitomis institucijomis, visu paskolos galiojimo                                                                                                    | ) laikotarpiu.                                                                                                    |
| Atvirtinu, kad Paraiškos pateikimo metu nėra kitų aplinkybių dėl ko                                                                                                    | o man galėtų būti inicijuotas nemokumo procesas.                                                                                                    |
| Patvirtinu, kad negavau sanavimo ar restruktūrizavimo pagalbos.                                                                                                    |                                                                                                    |
| Paskolos gavėjas patvirtina ir garantuoja, kad:                                                                                                    |                                                                                                    |
| <ol> <li>Yra susipažinęs (-usi) su skatinamosios finansinės priemonės "Pl<br/>finansavimo lėšomis ir Lietuvos Respublikos valstybės biudžeto lėše</li> </ol>                                                                                                    | 'ERSPEKTYVA", finansuojamos Europos regioninės plėtros fondo ir nacionalinio bendrojo<br>omis (toliau – Priemonė), aprašyme (toliau – Aprašymas) nustatyta tvarka ir reikalavimais;                                                                                                    |
| 2. Įsipareigoja per Paskolos davėjo nustatytą terminą pateikti jam re<br>nurodytus veiksmus, vykdomus pagal Aprašymą ir pagal Lietuvos R                                                                                                    | eikiamą informaciją ir (arba) atlikti Lietuvos Respublikos ir ES atsakingų institucijų<br>Respublikos ir ES teisės aktus, reglamentuojančius veiksmų programos įgyvendinimą;                                                                                                    |
| <ol> <li>Jis per paskutinius 5 metus galutiniu teismo sprendimu ar galutin<br/>teistumo dėl pareigų, susijusių su mokesčių ar socialinio draudimo į</li> </ol>                                                                                                    | iu administraciniu sprendimu nėra pripažintas kaltu ir neturi neišnykusio ar nepanaikinto<br>įmokų mokėjimu, neatlikimo;                                                                                                    |
| <ol> <li>Jam yra žinoma, kad Paskolos lėšos negali būti naudojamos išlai<br/>finansinės paramos priemonių ir (ar) kitos tarptautinės paramos ar r<br/>finansuotos daugiau kaip 100 procentų išlaidų vertės;</li> </ol>                                                                                                    | idoms, kurios buvo finansuotos (apmokėtos) ar finansuojamos iš ES fondų, kitų ES<br>nacionalinių lėšų, jei, visas lėšas kartu sudėjus su Paskolos lėšomis, išlaidos būtų                                                                                                    |
| <ol> <li>Jam yra žinoma, kad Paskolos lėšos negali būti naudojamos atsi<br/>nekontroliuojamos Padniestrės teritorijoje ir Sarkatvelo Vyriausybės</li> </ol>                                                                                                    | iskaitymams su Rusijoje, Baltarusijoje, Rusijos aneksuotame Kryme, Moldovos Vyriausybės<br>s nekontroliuojamos Abchazijos ir Pietų Osetijos teritorijoje registruotais subjektais;                                                                                                    |
| <ol> <li>Yra informuotas (-a), kad paraiška gali būti atmesta, jeigu nebus<br/>paraiškų ir prašymų teikimo bei vertinimo tvarkoje ( https://ilte.lt/doc</li> </ol>                                                                                                    | pateikti prašomi dokumentai ir (ar) informacija kaip tai numatyta ILTE tiesioginių paskolų<br>slib/cpxo3vrihg3hym46dncshrxdnwgey1bq );                                                                                                    |
| 7. Jam ir (ar) jo vadovui, atstovui, Paskolos gavėjo nuosavybės ir va<br>asmenims, kurių naudai bus naudojama paskola, sandorio ir (ar) mo<br>sankcijos ir (ar) ribojamosios priemonės, kaip šios sąvokos apibrėžt<br>taiko ar administruoja Jungtinių Amerikos Valstijų Vyriausybė (įskait<br>Office of Foreign Assets Control of the U.S. Department of the Trea | aldymo struktūroje esantiems asmenims, Naudos gavėjui arba fiziniams ir juridiniams<br>okėjimo bei tiekimo grandinėje dalyvaujantiems subjektams nėra taikomos tarptautinės<br>tos Lietuvos Respublikos tarptautinių sankcijų įstatyme, taip pat sankcijos, kurias nustato,<br>tant Jungtinių Amerikos Valstijų Iždo departamento Užsienio lėšų kontrolės biurą (angl. The<br>isury), Jungtinė Didžiosios Britanijos ir Šiaurės Airijos Karalystė; |
| <ol> <li>Paraiškos pateikimo metu atitinka minimalius patikimų mokesčių<br/>40<sup>1</sup> straipsnyje;</li> </ol>                                                                                                    | mokėtojų kriterijus, nustatytus Lietuvos Respublikos mokesčių administravimo įstatymo                                                                                                    |

### 4 žingsnis Paraiškos pildymas (8)

 Jis ir jo įmonių grupė (jei Paskolos gavėjas priklauso įmonių grupei) sprendimo suteikti Paskolą metu nėra patiriantys sunkumų, kaip tai apibrėžta Reglamento (ES) Nr. 651/2014 2 straipsnio 18 punkte;

10. Paraiškos pateikimo metu, kai ją teikia juridinis asmuo, jam nėra iškelta bankroto ir (ar) restruktūrizavimo byla pagal Lietuvos Respublikos juridinių asmenų nemokumo įstatymą, jis nėra likviduojamas;

11. Priimant sprendimą dėl Paskolos suteikimo, jis nėra gavęs valstybės pagalbos, kuri ILTE sprendimu buvo pripažinta nepagrįstai išmokėta ir (arba) kaip nurodyta Lietuvos Respublikos konkurencijos įstatymo 55 straipsnio 2 - oje dalyje Europos Komisijos buvo pripažinta nesuderinama su Europos Sąjungos vidaus rinka ir (ar) pagalbos teikėjo, kaip jis apibrėžtas konkurencijos įstatyme, sprendimu pripažinta neteisėta pagalba arba yra grąžinęs visą jos sumą, įskaitant palūkanas, kaip nustatyta 2015 m. liepos 13 d. Tarybos reglamente (ES) 2015/1589, nustatančiame išsamias Sutarties dėl Europos Sąjungos veikimo 108 straipsnio taikymo taisykles;

12. Valstybė ir (ar) savivaldybė neturi arba turi mažiau nei 25 procentus Verslo subjekto akcijų, pajų ar kitokių dalyvavimą įmonės kapitale žyminčių kapitalo dalių;

13. Neturi arba yra nutraukęs prekybinius įsipareigojimus su Lietuvos Respublikai priešiškų šalių (Rusijos Federacija (toliau – Rusija), Baltarusijos Respublika (toliau – Baltarusija), Rusijos aneksuotas Krymas, Moldovos Respublikos (toliau – Moldova) Vyriausybės nekontroliuojama Padniestrės teritorija ir Sarkatvelo Vyriausybės nekontroliuojamos Abchazijos ir Pietų Osetijos teritorijos) fiziniais ir (ar) juridiniais asmenimis iki 2022 m. rugpjūčio 31 d. Atitiktis šiame papunktyje nurodytam reikalavimui vertinama pagal Verslo subjekto ILTE pateiktą deklaraciją (patvirtinimą apie prekybinių įsipareigojimų nutraukimą arba jų neturėjimą);

14. Nepalaiko verslo santykių su juridiniais asmenimis, registruotais teritorijose, kurios pagal savo jurisdikciją nebendradarbiauja su Europos Sąjunga tarptautiniu mastu suderintų mokesčių taikymo srityje, taip pat nevykdo arba neketina vykdyti sandorių su tikslinėse teritorijose registruotais juridiniais asmenimis (tikslinių teritorijų sąrašas patvirtintas Lietuvos Respublikos finansų ministro 2001 m. gruodžio 22 d. įsakymu Nr. 344 "Dėl tikslinių teritorijų sąrašo patvirtinimo");

15. Projektas nedarys neigiamo poveikio Horizontaliesiems Principams: darnaus vystymosi, įskaitant reikšmingos žalos nedarymo principą; lygių galimybių ir nediskriminavimo (dėl lyties, rasės, tautybės, pilietybės, kalbos, kilmės, socialinės padėties, tikėjimo, įsitikinimų ar pažiūrų, amžiaus, lytinės orientacijos, etninės priklausomybės, religijos, negalios ar kt.);

16. Projektas nepažeis Europos Sąjungos pagrindinių teisių chartijos pagrindinių teisių: orumo; asmenų, privataus ir šeimos gyvenimo, sąžinės ir saviraiškos laisvės; asmens duomenų; prieglobsčio ir apsaugos perkėlimo, išsiuntimo ar išdavimo atvejų; teisių į nuosavybę ir teisių užsiimti verslu; lyčių lygybės, vienodo požiūrio ir lygių galimybių, nediskriminavimo ir neįgaliųjų teisių; vaiko teisių; gerojo administravimo, veiksmingo teisinės gynybos, teisingumo; solidarumo ir darbuotojų teisių; aplinkos apsaugos.

# 5 žingsnis Priedų įkėlimas (1)

Skiltyje **"Priedų įkėlimas"** pasirinkite priedo paskirtį.

Pasirinkę, įkelkite priedą, spausdami "Pasirinkti priedą".

Įkėlę <u>priedą</u>, matysite pranešimą, kad priedas įkeltas sėkmingai ir spauskite "Gerai".

#### Priedų įkėlimas

Nėra įkeltų priedų

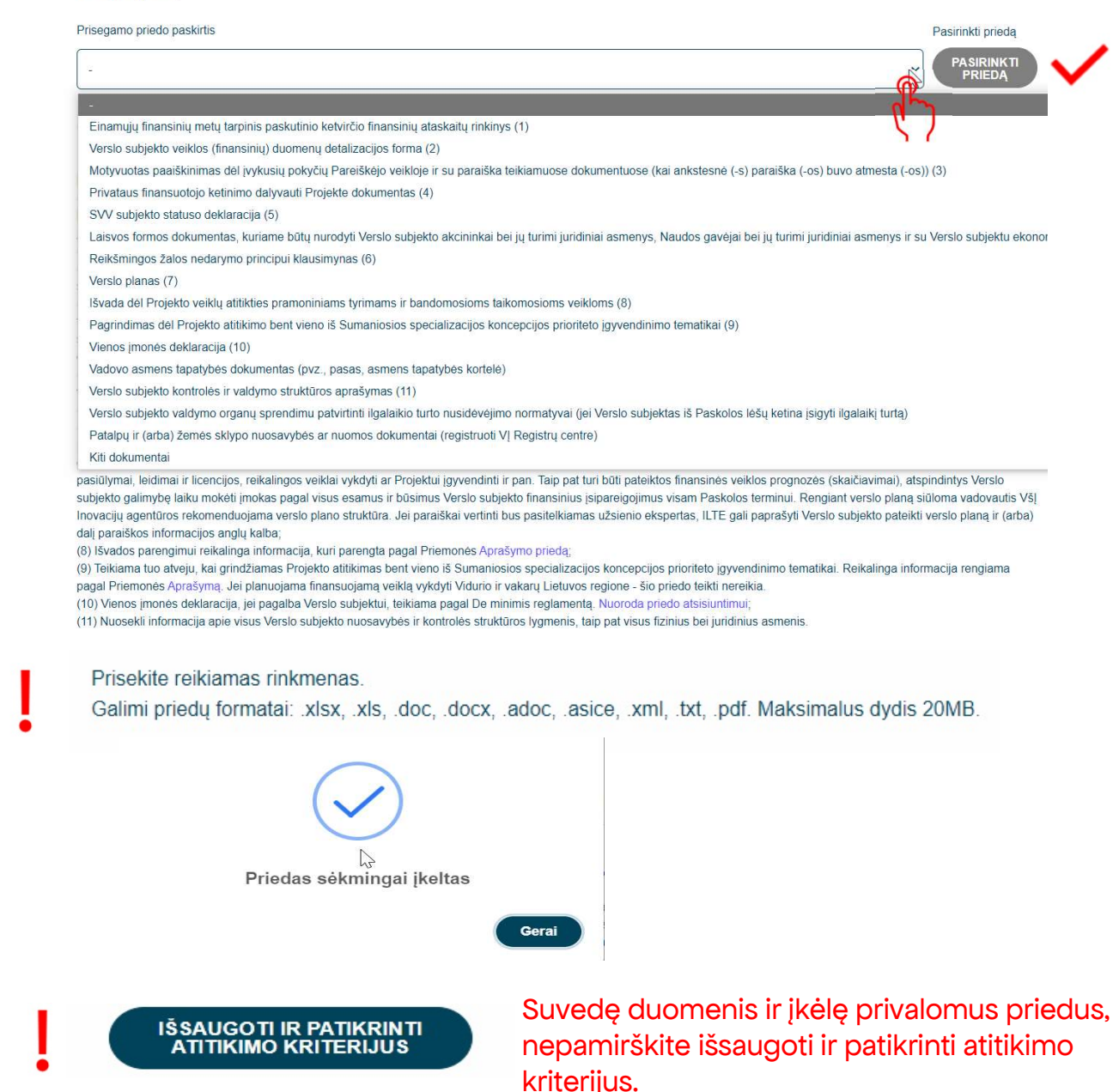

### 5 žingsnis Priedų įkėlimas (2)

#### Pastabos apie įkeliamus piedus:

#### Privalomų pateikti priedų aprašymas:

(1) Einamujų finansinių metų tarpinis paskutinio ketvirčio finansinių ataskaitų rinkinys, jei nuo einamojo ketvirčio pradžios yra praėję 40 kalendorinių dienų. Tuo atveju, jei nuo einamojo ketvirčio pradžios nėra praėję 40 kalendorinių dienų, turi būti teikiamas ketvirčio, ėjusio prieš paskutinį ketvirtį, tarpinis finansinių ataskaitų rinkinys arba lygiaverčiai dokumentai, kai įmonės veikia trumpiau nei vienerius metus;

(2) Verslo subjekto veiklos (finansinių) duomenų detalizacijos forma. Forma atsisiuntimui;

(3) Motyvuotas paaiškinimas dėl įvykusių pokyčių Verslo subjekto veikloje ir su paraiška teikiamuose dokumentuose (duomenyse) bei paaiškinimą pagrindžiančius dokumentus, lyginant su paskutine teikta paraiška, jei teikiama paraiška dėl tos pačios finansinės priemonės ne pirmą kartą (t. y., kai ankstesnė (-s) paraiška (-os) buvo atmesta (-os);

(4) Privataus finansuotojo ketinimo dalyvauti Projekto finansavime raštas. Raštas teikiamas tuo atveju, kai Privatus finansuotojas ketina suteikti paskolą. ILTE pareikalavus, Privatus finansuotojas (netaikoma, kai Privatus finansuotojas yra finansų įstaiga) turi įrodyti, kad yra finansiškai pajėgus dalyvauti Projekto finansavime ir pagrįsti skolinamų lėšų kilmę. Jei Verslo subjektas ketina Projekto finansavime dalyvauti nuosavomis lėšomis, tokiu atveju ši informacija turi būti pagrindžiama verslo plane ir pateikiami nuosavų lėšų kilmę pagrindžiantys dokumentai;

(5) SVV subjekto statuso deklaracija (išskyrus atvejį, kai Verslo subjektas paraiškoje patvirtina, kad yra didelė įmonė veikianti Vidurio ir vakarų Lietuvos regione, arba MVKĮ ar VKĮ veikianti Sostinės regione). Forma atsisiuntimui;

(6) Užpildyta ir pasirašyta Projekto atitikimo Reikšmingos žalos nedarymo principui anketa. Nuoroda priedo atsisiuntimui;

(7) Verslo planas, kuriame būtų aprašyta vykdoma ir (ar) planuojama vykdyti veikla, esama ir prognozuojama finansinė būklė, siūlymas dėl Paskolos įmokų mokėjimo grafiko išdėstymo ir Paskolos užtikrinimo priemonių, informacija apie siekiamas įgyvendinti Projekto veiklas ir Projekto įgyvendinimo etapus, investicijų aprašymas ir investicijas pagrindžiantys dokumentai, jei tokie investiciją pagrindžiantys dokumentai yra, pvz., sutartys, užsakymai, ketinimų protokolai, nekilnojamojo turto vertę pagrindžiantys dokumentai, komerciniai pasiūlymai, leidimai ir licencijos, reikalingos veiklai vykdyti ar Projektu įgyvendinti ir pan. Taip pat turi būti pateiktos finansinės veiklos prognozės (skaičiavimai), atspindintys Verslo subjekto galimybę laiku mokėti įmokas pagal visus esamus ir būsimus Verslo subjekto finansinius įsipareigojimus visam Paskolos terminui. Rengiant verslo planą siūloma vadovautis VšĮ Inovacijų agentūros rekomenduojama verslo plano struktūra. Jei paraiškai vertinti bus pasitelkiamas užsienio ekspertas, ILTE gali paprašyti Verslo subjekto pateikti verslo planą ir (arba) dalį paraiškos informacijos anglų kalba;

(8) Išvados parengimui reikalinga informacija, kuri parengta pagal Priemonės Aprašymo priedą;

(9) Teikiama tuo atveju, kai grindžiamas Projekto atitikimas bent vieno iš Sumaniosios specializacijos koncepcijos prioriteto įgyvendinimo tematikai. Reikalinga informacija rengiama pagal Priemonės Aprašymą. Jei planuojama finansuojamą veiklą vykdyti Vidurio ir vakarų Lietuvos regione - šio priedo teikti nereikia.

(10) Vienos įmonės deklaracija, jei pagalba Verslo subjektui, teikiama pagal De minimis reglamentą. Nuoroda priedo atsisiuntimui;

(11) Nuosekli informacija apie visus Verslo subjekto nuosavybės ir kontrolės struktūros lygmenis, taip pat visus fizinius bei juridinius asmenis.

## 6 žingsnis Paraiškos išsaugojimas ir patikra

🖌 Suvedę duomenis ir įkėlę privalomus priedus, paspauskite **"Išsaugoti ir patikrinti atitikimo kriterijus".** 

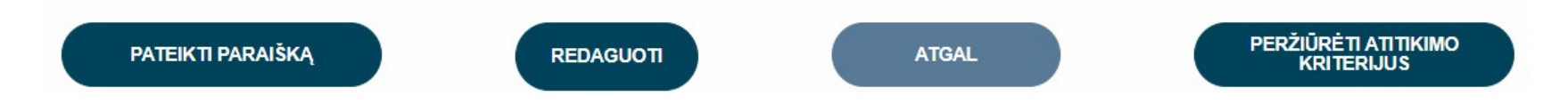

Išsaugoję ir patikrinę paraiškos duomenis, ekrane matysite atitikimo finansavimo kriterijams pranešimą. Žaliai pažymėti kriterijai reiškia jų atitikimą, o raudoni – neatitikimą keliamiems reikalavimams. Susipažinę su patikros rezultatu, spauskite **"GERAI".** 

#### Atitikimo finansavimui kriterijai:

Verslo subjektas turi būti įregistruotas Juridinių asmenų registre. Verslo subjektui nėra iškelta bankroto ir (ar) restruktūrizavimo byla pagal Lietuvos Respublikos juridinių asmenų nemokumo įstatymą. Nėra valstybės ir (ar) savivaldybių įmonė ir įmonė, kurioje 25 procentus ir daugiau įmonės akcijų, pajų ar kitokių dalyvavimą įmonės kapitale žyminčių kapitalo dalių turi valstybė ir (ar) savivaldybė.

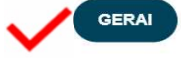

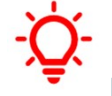

**Pastaba:** paraiškos išsaugojimas dar nereiškia, kad paraiška pateikta vertinimui. Nepamirškite pasitikrinti paraiškos <u>būsenos</u>, kuri pateikus paraišką pasikeis į "Pateikta vertinti".

### 7 žingsnis Paraiškos pateikimas vertinimui

🖊 🛛 Paraišką išsaugojus ir patikrinus atitikimo kriterijus, ją galima pateikti vertinimui, spaudžiant "PATEIKTI PARAIŠKĄ".

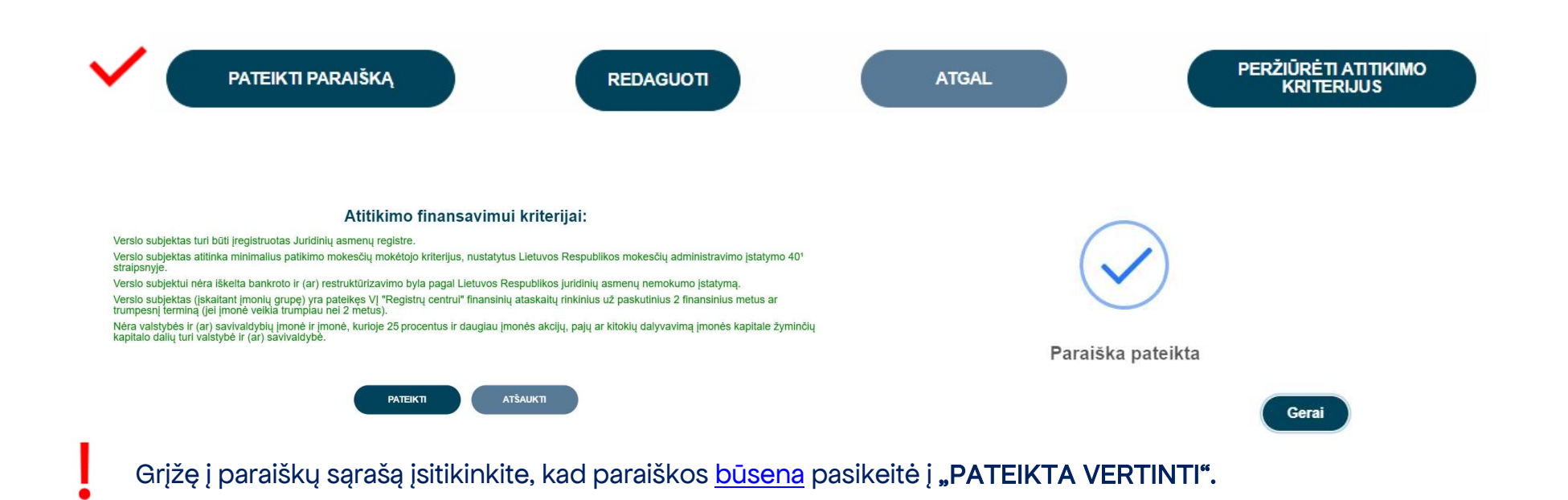

| Paraiškos            |                          |                     |                  |                              |                       |                      |                           |                             |                               |                                          |          |
|----------------------|--------------------------|---------------------|------------------|------------------------------|-----------------------|----------------------|---------------------------|-----------------------------|-------------------------------|------------------------------------------|----------|
| Paraiškos<br>numeris | Pareiškėjas              | Pareiškėjo<br>kodas | Sukūrimo<br>data | Pateikimo<br>vertinimui data | Paskolos<br>suma, EUR | Būsena               | Atsakingas<br>darbuotojas | Telefonas<br>pasiteiravimui | Paraiškos<br>tikslinimui liko | Sutarties/susitarimo<br>pasirašymui liko | Veiksmai |
| 49                   | Uždaroji akcinė bendrovė |                     | 2024-10-07       | 2024-10-09                   |                       | Pateikta<br>vertinti | uzklausos@ilte.lt         | (85) 210 7510               |                               |                                          | 0        |

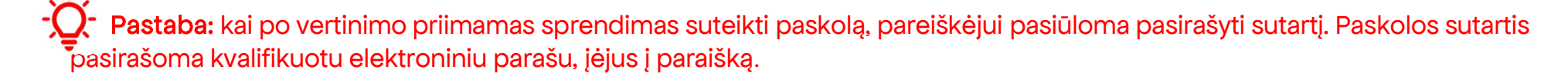

### Terminai

VILTĖ pateiktos paraiškos vertinimą atlieka ne vėliau kaip per 60 darbo dienų nuo paraiškos pateikimo ILTEI dienos. Paraiškos vertinamos eiliškumo tvarka pagal jų registravimo datą ir laiką. Paraiškos vertinimo terminas, atsižvelgiant į objektyvias aplinkybes (pvz., gautas ir vertinamas neįprastai didelis paraiškų kiekis, kilus techninėms kliūtims paraiškoms vertinti), ILTĖS vadovo sprendimu gali būti pratęstas, tačiau paraiškos vertinimo terminas negali būti ilgesnis kaip 70 darbo dienų nuo paraiškos pateikimo ILTEI dienos.

Paraišką įvertinus arba grąžinus tikslinti sulauksite informacijos į paraiškoje nurodytą pareiškėjo elektroninio pašto dėžutę.

V Jeigu paraiška grąžinama tikslinti, tai privalote pateikti papildomą informaciją (duomenis ir (ar) dokumentus), patikslinti paskolos paraiškoje pateiktą informaciją ir (ar) dokumentus per ILTĖS nustatytą terminą. Nepateikus nurodytos informacijos (duomenų ir (ar) dokumentų), paraiška toliau nevertinama ir yra atmetama.

✓ Jeigu atlikus vertinimą, priimamas sprendimas dėl finansavimo, tai paraiškos būsena pasikeičia į **"Sugeneruota sutartis"** ir išsiunčiamas sisteminis pranešimas, kad paraiškų teikimo sistemoje yra pateikta sutartis pasirašymui. Paskolos sutartis pasirašoma verslo subjekto ar jo įgalioto atstovo, prisijungus prie atitinkamos paraiškos, kvalifikuotu elektroniniu parašu.

# 8 žingsnis Paskolos sutarties sąlygų pakeitimas

Siekdami pateikti prašymą dėl sutarties salygų keitimo, tai galite atlikti atitinkamoje paraiškoje spaudžiant "PILDYTI PRAŠYMĄ DĖL SUTARTIES SĄLYGŲ KEITIMO".

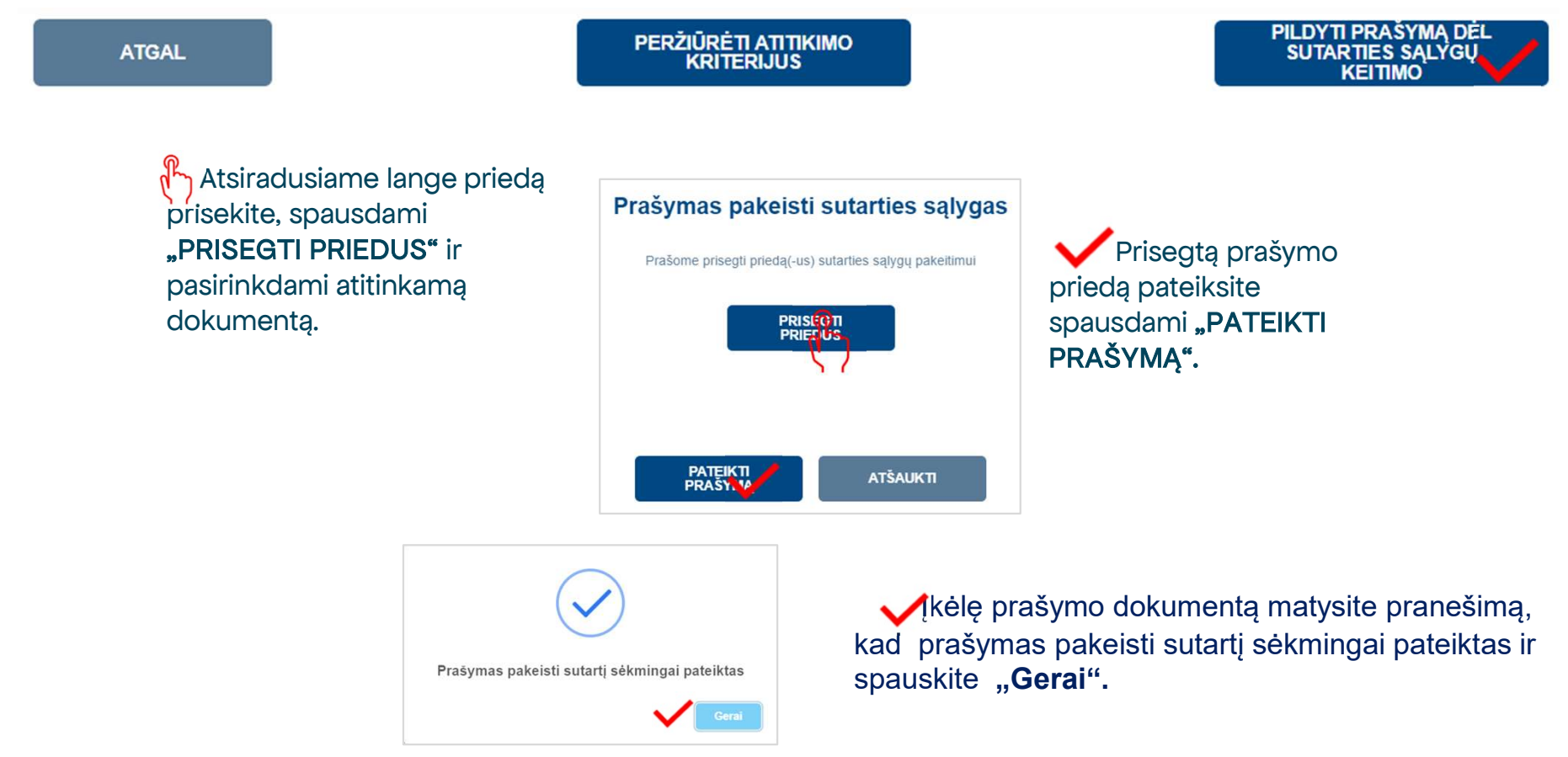

Grįžę į paraiškų sąrašą įsitikinkite, kad paraiškos būsena pasikeitė į "Sąlygų keitimas".

Ý Pastaba: paraiškos būsenos reikšmė yra svarbu.

### Paraiškos būsenos (1)

- **Neatitinka kriterijų** paraiška nebuvo pateikta, nes pareiškėjas neatitinka finansavimo kriterijų. Tuo atveju jeigu neatitikimai galėtų būti ištaisyti ir naujos paraiškos pateikimo dieną būtų pašalinti, pareiškėjas gali kreiptis pakartotinai, teikiant paraišką iš naujo.
- **Rengiama** paraiška pildoma pareiškėjo ir dar nepateikta vertinti. Kai parengsite paraišką įsitikinkite, kad paraiška pateikta ir paraiškos būsena iš **"Rengiama"** pasikeitė į **"Pateikta vertinti".**
- Pateikta vertinti paraiška pateikta vertinti, reikia laukti pranešimo apie tolesnius veiksmus.
- Grąžinta tikslinti paraiška grąžinta pareiškėjui tikslinti, nurodomi konkretūs duomenys ir/ar dokumentai, kuriuos pareiškėjas turi pateikti ir/ar patikslinti. Kai patikslinsite paraišką, įsitikinkite, kad paraiška pateikta ir paraiškos būsena iš "Grąžinta tikslinti" pasikeitė į "Pateikta vertinti".
- Laukiama papildomų dokumentų paraiška grąžinta pareiškėjui tikslinti, nurodomi papildomi dokumentai, kuriuos pareiškėjas turi pateikti. Kai pridėsite papildomus dokumentus, įsitikinkite, kad paraiška pateikta ir paraiškos būsena iš "Laukiama papildomų dokumentų" pasikeitė į "Pateikti papildomi dokumentai".
- Pateikti papildomi dokumentai paraiška pateikta vertinti su ILTĖS prašomais papildomais dokumentais.
- Atmesta priimtas sprendimas nesuteikti finansavimo dėl pareiškėjo atstovaujamos įmonės (verslininko) pateiktos paraiškos.
- Sugeneruota sutartis priimtas teigiamas sprendimas dėl finansavimo skyrimo ir pareiškėjui pateikta sutartis pasirašymui;
- **Pareiškėjo pasirašyta sutartis** pareiškėjas pasirašė sutartį, laukiama ILTĖS sutarties pasirašymo.
- Pasirašyta finansavimo sutartis finansavimo sutartis pasirašyta ILTĖS.
- Nutraukta sutartis finansavimo sutartis nutraukta.

### Paraiškos būsenos (2)

- Sąlygų keitimas klientas pateikė prašymą dėl sutarties sąlygų keitimo.
- Sąlygų keitimas grąžintas tikslinimui prašymas dėl sutarties sąlygų keitimo grąžintas pareiškėjui tikslinti, nurodomi papildomi dokumentai, kuriuos pareiškėjas turi pateikti. Kai pridėsite papildomus dokumentus, įsitikinkite, kad paraiška pateikta ir paraiškos būsena iš "Sąlygų keitimas grąžintas tikslinimui" pasikeitė į "Pateikti papildomi dokumentai sąlygų keitimui".
- **Pateikti papildomi dokumentai sąlygų keitimui** pateiktas vertinti prašymas pakeisti sutarties sąlygas su ILTĖS prašomais papildomais dokumentais.
- Sugeneruotas sutarties sąlygų keitimas priimtas teigiamas sprendimas dėl sutarties sąlygų keitimo ir pareiškėjui pateikta sąlygų keitimo sutartis pasirašymui.
- **Pareiškėjo pasirašytas sąlygų keitimas** pareiškėjas pasirašė sąlygų keitimo sutartį, laukiama ILTĖS sutarties dėl sąlygų keitimo pasirašymo.
- Invegos pasirašytas sąlygų keitimas ILTĖ pasirašė paskolos sutarties sąlygų keitimo dokumentą.

### Pranešimai

Pranešimai apie <u>paraiškos būsenų</u> pasikeitimus bus siunčiami paraiškoje nurodytu elektroninio pašto adresu.

Pranešimai apie **mokėjimų prašymų būsenų** pasikeitimus bus siunčiami paraiškoje nurodytu elektroninio pašto adresu.

Informacija pareiškėjams teikiama: Elektroniniu paštu: <u>uzklausos@ilte.lt</u> Telefonu: **+370 5 210 7510**